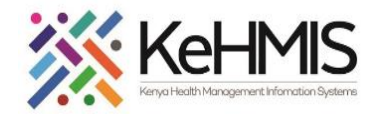

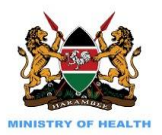

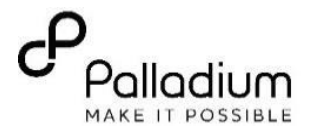

# **SOP: Electronic VMMC User guide**

#### (Last Updated: March 2024)

| Background:   | eVMMC program has been incorporated into KenyaEMR to support documentation of VMMC services at facility level. This document outline how to navigate and utilize this                           |
|---------------|----------------------------------------------------------------------------------------------------|
| Objectives:   | To guide users on how to navigate and utilize eVMMC module on KenyaEMR 3.X                                                                                                    |
| Target Users: | Clinician, HRIO, HMIS                                                                                                    |
| Requirements: | eVMMC Module is included as part of KenyaEMR System, hence no need for separate setup process. Facilities only need to upgrade their KenyaEMR instances to a version that contains this module. |
| Assumption:   | This manual assumes that the patient is already registered in KenyaEMR, hence will begin from the process of enrolment into VMMC service.                                                       |

| Area                                                                                                    |                                                                                                    | III                                                | lustration                            |                                          |                                        |
|----------------------------------------------------------------------------------------------------|----------------------------------------------------------------------------------------------------|----------------------------------------------------|---------------------------------------|------------------------------------------|----------------------------------------|
|                                                                                                    |                                                                                                    | Schematic wor                                      | kflow of eVMN                         | /IC module in K                          | (enyaEMR                               |
| Summary<br>eVMMC Module in KenyaEMR<br>comprises five main forms i.e.<br>i. Client enrolment form<br>ii. Medical History &<br>Physical Examination |                                                                                                    | 1. Register patient in<br>KenyaEMR                 | 2. Enroll Client into<br>VMMC Service | 3. Fill Medical History<br>& Examination | 4. Fill Circumcision<br>Procedure form |
| <ul> <li>iii. Circumcision procedure<br/>form</li> <li>iv. Immediate post-<br/>operation assessment</li> <li>v. Client follow-up form</li> </ul>   |                                                                                                    | Client returns to facility for<br>the appointment. | 6. Check-in client                    | eVMMC Re                                 | Operation Assessment                   |
| The diagram provides a summary of<br>the eVMMC workflow for quick<br>reference.                                                                    | NB: All forms are<br>completed during the<br>initial visit except Client<br>Follow-up form that is used<br>during client's follow up<br>visit. |                                                    | 7. Fill VMMC Client<br>Follow-up Form |                                          |                                        |

SPage | 1

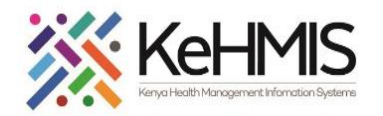

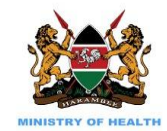

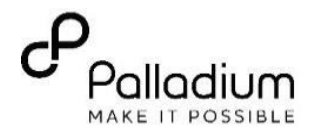

|                                                                     | 🌔 KenyaEMR            |                                                                                                    | Q :::      | ₽+ & ©         |
|---------------------------------------------------------------------|-----------------------|----------------------------------------------------------------------------------------------------|------------|----------------|
|                                                                     | Home                  | Active Visits                                                                                                    |            | Û              |
| Step 1. Client Registration                                         | Billing<br>Laboratory | Q Filter table                                                                                                    | Click      | to Add Patient |
| The first step before recording any details about your client is to | In Patient            | ✓ Visit Time ID Number Name Gender                                                                                                    | Age        | Visit Type     |
| register them in the system.<br>The diagram provides a simplified   | Appointments          | ✓         Today, 02:30 PM         MGW9LC         OJWANG OJWANG OJWANG         M           ✓         Today, 02:01 PM         MGEN22         MIDIA MIDIA         E                                                                                                    | 55         | Outpatient     |
| stepwise process of client                                          | Service queues        | ✓     Today, 02:01 PM     MHFY9E     Miriam Otieno Omollo     F                                                                                                    | 19         | Outpatient     |
| KenyaEMR to                                                         |                       | ✓ Today, 11:57 AM MGHLAK KIBOI KIBOI KIBOI M                                                                                                    | 48         | Outpatient     |
| proceed.                                                            |                       | ✓ Today, 10:12 AM MGFTRG Peter Peter Peter Feter F | 52         | Outpatient     |
|                                                                     |                       | ✓     Today, 10:11 AM     MHG4WP     Testing Kinus     M                                                                                                    | 26         | Outpatient     |
|                                                                     |                       | <ul> <li>Today, 09:59 AM</li> <li>MGJE91</li> <li>OMARI OMARI OMARI</li> <li>F</li> <li>Today, 09:49 AM</li> <li>MHFXCA</li> <li>Mary Auma Otieno</li> <li>F</li> </ul>                                                                                                    | 33         | Inpatient      |
|                                                                     |                       | ✓ Today, 09:44 AM MGJE9T OMARI OMARI OMARI F                                                                                                    | 24         | Outpatient     |
|                                                                     |                       | ✓ 26-Mar-2024, 04:46 PM MGJAGG FREDA FREDA FREDA M                                                                                                    | 19         | Inpatient      |
|                                                                     |                       | Items per page: 10 ∨ 1–10 of 1235 items                                                                                                    | 1 ∨ of 124 | pages          |
|                                                                     |                       |                                                                                                    |            |                |

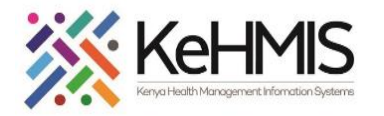

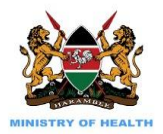

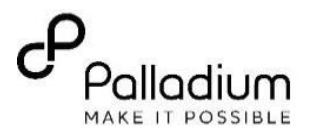

|                                                                                                    | (i) KenyaEMR                                                                                                    |                                                                                                    |
|----------------------------------------------------------------------------------------------------|----------------------------------------------------------------------------------------------------|----------------------------------------------------------------------------------------------------|
|                                                                                                    | Home / Patient Registration                                                                                                    | on /                                                                                                    |
| <ul> <li>Step 2. Fill in the registration form.</li> <li>Complete the form with correct details of.</li> <li>Basic Information</li> <li>Contact Details</li> <li>Demographics</li> </ul> | Create New Patient<br>Jump to<br>- Basic Info<br>- Contact Details<br>- Demographics<br>- Relationships<br>- Next of Kin Details<br>Post to registry | Client verification with client registry   Select country Select identifier type   Kenya ×     A     Validate     It fields are required unless marked optional     Full Name     First Name |
| <ul> <li>Relationships</li> <li>Next of Kin Details</li> <li>Upon completion, click on Post to registry to very with Central Registry</li> </ul>                                         | Register Patient<br>Cancel                                                                                                    | Middle Name (optional) Family Name                                                                                                    |
| Once validation is successful, click<br>on "Register Patient" to complete<br>registration.                                                                                               |                                                                                                    | Sex Sex Male Female Birth Date of Birth Known?                                                                                                    |
|                                                                                                    |                                                                                                    | Date of Birth dd/mm/YYYY    Identifiers Configure →  OpenMRS ID Auto-deparated                                                                                                    |

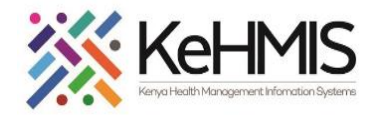

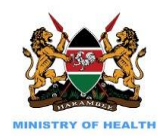

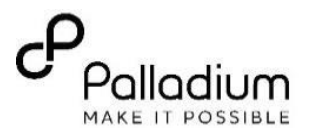

## Step 3: Client enrolment to VMMC Service

() KenyaEMR

Home

Billing Laboratory

In Patient

Appointments

Service queues

Before any documentations can be performed, the client has to be enrolled into VMMC Service.

#### Steps:

 Search for the registered potential VMMC client and click to select.

|                                                              | Q oma                                 |                            |   | × Search | × ::: 冷 &                |
|--------------------------------------------------------------|---------------------------------------|----------------------------|---|----------|--------------------------|
|                                                              | 11 search results                     |                            |   |          | Î                        |
| Active Visits Step 1                                         | 0000 OMARI OMARI<br>Female · 60 yrs · | OMARI<br>OpenMRS ID MGHY3K |   |          |                          |
| Q Filter table                                               | OMARI OMARI                           | OMARI                      |   |          | Visit Type               |
| <ul> <li>Today, 02:01 PM</li> </ul>                          | Female · 51 yrs ·                     | OpenMRS ID MGJ7UN          |   |          | Outpatient               |
| ✓ Today, 12:11 PM                                            | 000 OMARI OMARI                       | OMARI                      |   |          | Outpatient               |
| ✓ Today, 11:57 AM                                            |                                       |                            |   |          | Outpatient               |
| <ul> <li>Today, 10:12 AM</li> </ul>                          | 000 Female · 52 yrs ·                 | OpenMRS ID MGHJUF          |   |          | Outpatient               |
| ✓ Today, 10:11 AM                                            | OMAR OMAR O                           | MAR                        |   |          | Outpatient               |
| <ul> <li>Today, 09:59 AM</li> <li>Today, 09:49 AM</li> </ul> | Male · 21 yrs · C                     | OpenMRS ID MGTTMU          |   |          | Uutpatient     Inpatient |
| <ul> <li>Today, 09:44 AM</li> </ul>                          | MGJE9T                                | OMARI OMARI OMARI          | F | 24       | Outpatient               |
| ✓ 26-Mar-2024, 04:46 PM                                      | MGJAGG                                | FREDA FREDA FREDA          | М | 19       | Inpatient                |
| ✓ 19-Mar-2024, 06:53 PM                                      | MHFYU3                                | Fred Otieno                | М | 57       | Outpatient               |
| Items per page: 10 ∨ 1–10 of 1235 items                      |                                       |                            |   |          | 1 ∨ of 124 pages ∢       |

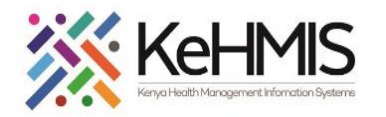

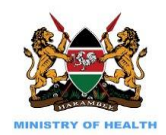

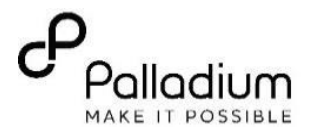

2. Navigate to the care panel on the left as shown on the diagram.

| ( KenyaEMR                        | OMARI OMAR       | I OMARI 60 yrs, Female                                                                                       | 2.x Chart        | Check in                    | 8 |
|-----------------------------------|------------------|----------------------------------------------------------------------------------------------------|------------------|-----------------------------|---|
| Patient Summary                   |                  | Home / Patient / Patient Summary dashboard /                                                                 |                  |                             | Ä |
| Vitals & Anthropome<br>Care panel | etrics<br>Step 2 |                                                                                                    |                  | Actions :                   | Ø |
| Medications<br>Results Viewer     |                  | OpenMRS ID MGHY3K Unique Patient Number 1251604440                                                           |                  | Show details 🗸              |   |
| Visits                            |                  | Vitals & Anthropometrics 22-Feb-2018, 12:00 AM Vitals history                                                |                  | Record vitals $\rightarrow$ |   |
| Allergies<br>Conditions           |                  | BP         Heart rate         R. rate         SpO2         Temp         Weight           /                   | Height<br>164 cm | BMI                         |   |
| Immunizations<br>Attachments      |                  | AHD Client Due for CACX Screening Due for Serum CrAg test Lost to Followup Eligible for COVID-19 Vaccination |                  |                             |   |
| Billing history                   |                  |                                                                                                    |                  |                             |   |
| Appointments                      |                  | Conditions                                                                                                   |                  |                             |   |
| Investigative Result              | s                |                                                                                                    |                  |                             |   |
| Family History                    |                  |                                                                                                    |                  |                             |   |
| Clinical views 🛈                  |                  | There are no conditions to display for this patient                                                          |                  |                             |   |
| Clinical Encounter                |                  | Record conditions                                                                                            |                  |                             |   |
| Special Clinics                   | $\checkmark$     |                                                                                                    |                  |                             |   |
|                                   |                  | Active Medications                                                                                           |                  |                             |   |
|                                   |                  |                                                                                                    |                  |                             |   |
|                                   |                  | There are $n_{\rm L}$ ive medications to display for this patient                                            |                  |                             |   |
|                                   |                  |                                                                                                    |                  |                             |   |
|                                   |                  |                                                                                                    |                  |                             |   |

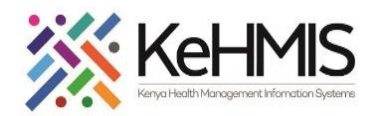

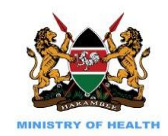

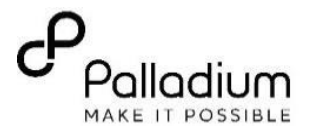

 On the Care panel dashboard, click on "program enrolment".

|                         | MARI OMARI OMARI 60 yrs, F | emale                              |                                              |                     |              | 2.x Chart {m} | Спеск іп                    |   |
|-------------------------|----------------------------|------------------------------------|----------------------------------------------|---------------------|--------------|---------------|-----------------------------|---|
| Patient Summary         | Home / Patien              | it / Care panel dashboard /        |                                              |                     |              |               |                             |   |
| /itals & Anthropometric | s (                        | OMARI OMARI OMARI                  |                                              |                     |              |               | Actions :                   |   |
| ledications             | 000 F                      | emale · 60 yrs · 25 – Dec – 1      | 963                                          |                     |              |               | Show dotails                |   |
| esults Viewer           |                            | openmiks ID MGHY3K Unique          | 1251604440                                   |                     |              |               | Show details V              |   |
| sits                    | Vitals & Anthr             | opometrics 22-Feb-2018, 12:00      | AM Vitals history                            |                     |              |               | Record vitals $\rightarrow$ | • |
| llergies                | BP                         | Heart rate                         | R. rate SpO2                                 | Temp                | Weight       | Height        | BMI                         |   |
| Inditions               | /                          |                                    |                                              |                     |              | 164 cm        |                             |   |
| imunizations            |                            |                                    |                                              |                     |              |               |                             |   |
| achments                | AHD Client D               | ue for CACX Screening Due for Seri | um CrAg test Lost to Followup Eligible for C | OVID-19 Vaccination |              |               |                             |   |
| ling history            | Caro Danal                 |                                    |                                              |                     |              |               |                             |   |
| opointments             | Care Faller                | Step 3                             |                                              |                     |              |               |                             |   |
| mily History            | Panel sun                  | nmary 🗔 Program enrollm            | ent 🔛 Print summary 🛱                        |                     |              |               |                             |   |
| anity filotory          |                            |                                    |                                              |                     |              |               |                             |   |
| nical views (1)         | Care p                     | anel                               | HIV                                          |                     |              |               |                             |   |
| inical Encounter        |                            |                                    |                                              |                     |              |               |                             |   |
| ecial Clinics           | ~ Curr                     | ent Status                         |                                              |                     |              |               |                             |   |
|                         | Last v                     | riral load<br>e                    | Last CD4 count<br>64.0 (12-Aug-2008)         | CD4 pero<br>None    | centage      |               |                             |   |
|                         | Last V                     | WHO stage                          | Regimen                                      | Date sta            | rted regimen |               |                             |   |
|                         | WHO                        | ) STAGE 2 (22-Feb-2018)            | TDF/3TC/NVP Edit                             | 26-Aug              | g-2017       |               |                             |   |
|                         |                            |                                    |                                              |                     |              |               |                             |   |
|                         | D-4                        | imon History                       |                                              |                     |              |               |                             |   |
|                         | Regi                       | men mistory                        |                                              |                     |              |               |                             |   |

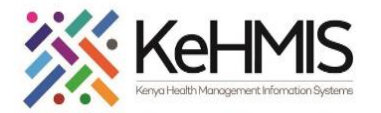

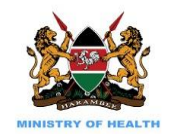

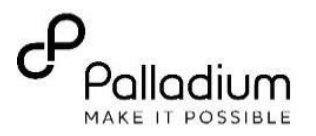

|    |                                   | (     KenyaEMR Kitale Town Sit | ie 41 yrs, Male                                |                               |                      |          |            |        | 2      | l.x Chart 🕜 | Check out                   | 8 |
|----|-----------------------------------|--------------------------------|------------------------------------------------|-------------------------------|----------------------|----------|------------|--------|--------|-------------|-----------------------------|---|
|    |                                   | Patient Summary                | Home / Patient / Care panel dashboard /        |                               |                      |          |            |        |        |             |                             | Ä |
|    |                                   | Vitals & Anthropometrics       | Kitale Town Site Active                        | Visit                         |                      |          |            |        |        |             | Actions                     | 1 |
|    |                                   | Care panel                     | KTS Male · 41 yrs · 15 - Apr - 1               | .982                          |                      |          |            |        |        |             |                             | B |
|    |                                   | Results Viewer                 | OpenMRS ID MGK6FJ Nati                         | onal ID 01010101 Unique Patie | nt Number 1533901189 |          |            |        |        |             | Show details 🗸              |   |
|    |                                   | Visits                         | Vitals & Anthropometrics 21-Mar-2024, 12       | :08 Overdue Vitals history    |                      |          |            |        |        |             | Record vitals $\rightarrow$ |   |
|    |                                   | Allergies                      | BP                                             | Heart rate                    | R. rate              | Sp02     | Temp       | Weight | Height |             | BMI                         |   |
|    |                                   | Conditions                     | 121/84 mmHg                                    | 89 rate/min                   | 16                   | 96 %     | 36.6 DEG C | 65 kg  | 171 cm |             | 22.2 kg / mª                |   |
| 4. | Navigate to VMMC and click on     | Immunizations<br>Attachments   | Due for CD4 test Eligible for COVID-19 Vaccina | ation                         |                      |          |            |        |        |             |                             |   |
|    | Enrol button to Enrol client into | Billing history                |                                                |                               |                      |          |            |        |        |             |                             |   |
|    | VMMC service.                     | Appointments                   | Care Panel                                     |                               |                      |          |            |        |        |             |                             |   |
|    |                                   | Investigative Results          | Decel automatica 🕮 🛛 Decedaria accel           | llanant Dh                    |                      |          |            |        |        |             |                             |   |
|    |                                   | Family History                 | Panel summary by Program enrol                 | ument 🕁                       |                      |          |            |        |        |             |                             |   |
|    |                                   | Clinical views                 | Care Programs                                  |                               |                      |          |            |        |        |             |                             |   |
|    |                                   | Clinical Encounter             | Program name                                   |                               |                      | Status   |            |        |        |             |                             |   |
|    |                                   | Specialized Clinics $\lor$     | MAT                                            |                               |                      | Flicible |            |        |        |             | arall B                     |   |
|    |                                   |                                | PPA1                                           |                               |                      | Eligible |            |        |        |             | non L*                      |   |
|    |                                   |                                | TB                                             |                               |                      | Eligible |            |        |        | En          | nroll 🕻                     |   |
|    |                                   |                                | ТРТ                                            |                               |                      | Eligible |            |        |        | Er          | nroll 🕃                     |   |
|    |                                   |                                | Key Population                                 |                               |                      | Eligible |            |        |        | Er          | nroll [                     |   |
|    |                                   |                                | VMMC                                           |                               |                      | Eligible |            |        |        | 4 Er        | nroll 🕻                     |   |
|    |                                   |                                |                                                |                               |                      |          |            |        |        |             |                             |   |
|    |                                   |                                |                                                |                               |                      |          |            |        |        |             |                             |   |
|    |                                   |                                |                                                |                               |                      |          |            |        |        |             |                             |   |
|    |                                   |                                |                                                |                               |                      |          |            |        |        |             |                             |   |

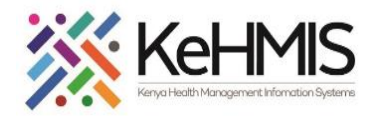

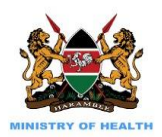

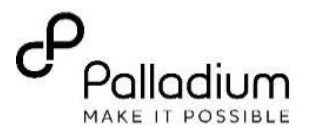

5. This opens a VMMC Enrolment form on your right as shown.Provide all the information i.e

- Encounter date of the visit
- Select one referral option as appropriate
- Specify the source of VMMC information
- Select county of origin from the drop down list

Click on "**Save and Close**" to submit the form.

This successfully enrols the client to VMMC program.

| Patient Summary              | Nationa               | Il Unique patient identifier 000 | )LJV87LZZ9L                             |                             | VMMC Enrollment | Form                              | ×7       | $\rightarrow$ |   |
|------------------------------|-----------------------|----------------------------------|-----------------------------------------|-----------------------------|-----------------|-----------------------------------|----------|---------------|---|
| Vitals & Anthropometrics     | Vitals & Anthropom    | etrics 19-Sept-2023, 11:45 AM    | M () Overdue Vitals history             | Record vitals $\rightarrow$ | VMMC Enrollment | VMMC Enrollment Forr              | m        |               | ^ |
| Care panel                   | BP                    | Heart rate                       | R. rate                                 | SpO2                        | Form            |                                   |          |               |   |
| Medications                  | 113 / 82 mmHg         | 83 rate/min                      |                                         |                             | <b>a</b> 11     | Visit Details                     |          | ^             |   |
| Results Viewer               | Temp                  | Weight                           | Height                                  | BMI                         | Save and close  | Incounter Date:                   |          |               |   |
| Visits                       |                       | 57 kg                            | 175 cm                                  | 18.6 kg / m²                | Discard         | 3/27/2024                         | Ö        |               | l |
| Allergies                    |                       |                                  |                                         |                             |                 | VMMC Enrollment Provider:         |          |               | l |
| Conditions                   | LDL Eligible for COVI | D-19 Vaccination                 |                                         |                             |                 | admin - MUNGATHI MUNGAT           | тнім х 🗸 |               |   |
| Immunizations                |                       |                                  |                                         |                             |                 |                                   |          |               |   |
| Attachments                  | Conditions            |                                  |                                         |                             |                 | Location:                         |          |               |   |
| Billing history              |                       |                                  | 1                                       |                             |                 | Meru District hospital            | × •      |               |   |
| Appointments                 |                       |                                  |                                         |                             |                 |                                   |          |               | l |
| Investigative Results        |                       |                                  |                                         |                             |                 | Client Enrollment                 |          | ~             | l |
| Family History               |                       | There are no conditions          | to display for this patient             |                             |                 | t Deferred has                    |          |               | l |
| 2                            |                       | Record c                         | conditions                              |                             |                 | - Referred by:                    |          |               |   |
| Clinical views 🛈             |                       |                                  |                                         |                             |                 | Self referral                     | ~        |               |   |
| Clinical Encounter           |                       |                                  |                                         |                             |                 | * Client type:                    |          |               | l |
| Special Clinics $\checkmark$ | Active Medication     | ns                               |                                         |                             |                 | New Patient                       | ~        |               | l |
|                              |                       |                                  |                                         |                             |                 | * Main source of VMMC Information | n:       |               | l |
|                              |                       |                                  |                                         |                             |                 | OPD/MCH/HT                        | ~        |               |   |
|                              |                       | There are no active as 11 - 11   | in the discussion for the second second |                             |                 | * Country                         |          |               |   |
|                              |                       | I here are no active medicati    | ions to display for this patient        |                             |                 | - County :                        |          |               |   |

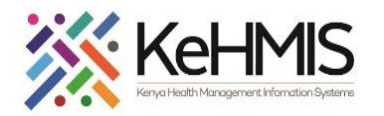

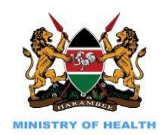

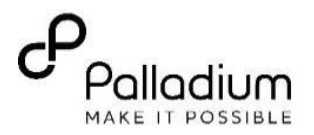

| <ul> <li>6. Starting VMMC Service</li> <li>Locate and open VMMC History and</li> <li>Physical Examination form as</li> <li>indicated.</li> <li>Steps:</li> <ol> <li>Navigate to the patient care</li> </ol> </ul> | KenyaEMR     KIBOI KIBO  Patient Summary  Vitals & Anthropometrics  Care panel  Medications  Results Viewer  Visits  Allergies  Conditions  Immunizations  Attachments  Billing history  Appointments  Investigative Results | KIBOI 48 yrs, Male       Waiting - Triage service       Not Urgent       Move patient to next service       2.x Chart       Clinical Forms         Home / Patient / Patient / Patient Summary dashboard /       Clinical Forms       Q vmmc         Image: A ctive Visit       Actions :       Q vmmc         Male · 48 yrs · 31 – Dec – 1975       OpenMRS 10 MGHLAK Unique Patient Number 1251604189       Show details v       PrEP VMMC Screening         District Registration Number       4189       National ID 80778986       VMMC Circumcision Procedure Form         Vitals & Anthropometrics 19-Sept-2023, 11:45 AM       Overdue       Vitals history       Record vitals →         BP       Heart rate       R, rate       Sp02       VMMC Discontinuation Form         113 / 82 mmHg       83 rate/min         VMMC Immediate Post-Operation Assessment Form         remp       Weight       Height       BMI       BMI       VMMC Medical History and Physical Examination          57 kg       175 cm       18.6 kg / m <sup>2</sup> VMMC Coreal History and Physical Examination | Check out ×   × ×   Last complexity *   Last complexity *   Never *   Never step 1   Never *   Today, 11:59 *   Never *   Never *   Never * |
|----------------------------------------------------------------------------------------------------|----------------------------------------------------------------------------------------------------|----------------------------------------------------------------------------------------------------|----------------------------------------------------------------------------------------------------|
| panel dashboard.<br>2. Click on clinical forms icon as<br>indicated.<br><b>Note</b> : This form is only visible after<br>client is enrolled into VMMC Service                                                     | Family History Clinical views ① Clinical Encounter Special Clinics ~                                                                                                    | LDL Eligible for COVID-19 Vaccination                                                                                                    |                                                                                                    |

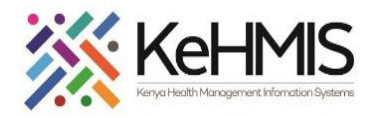

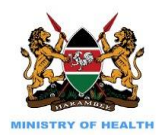

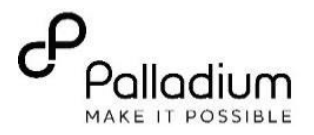

## 7. Documenting Medical History & **Physical Examination**

This is the first form that's available after client is enrolled into VMMC service. Use this form to start VMMC encounter. Note the required fields i.e. Encounter date, Consent given, presenting complaints, current treatment, allergies, previous surgical procedures, tetanus vaccination, health status and circumcision method chosen. Click "Save" to submit the form.

**NB**: You will not proceed to fill the form where consent is "No". Instead additional information on Referral services will be filled

| (     KenyaEMR     peter learner                        | <b>learner</b> 32 y | rs, Male   Waiting - Triage OPD                  | Not Urgent Move patient to next s                  | ervice 🖉                                      |              |                 |                                                          |                      | 2.x Chart                     | Check ou          | :      | 8 |
|---------------------------------------------------------|---------------------|--------------------------------------------------|----------------------------------------------------|-----------------------------------------------|--------------|-----------------|----------------------------------------------------------|----------------------|-------------------------------|-------------------|--------|---|
| Patient Summary                                         | Home / F            | Patient / Patient Summary dash                   | board /                                            |                                               |              |                 | VMMC Medical His<br>Form                                 | tory and F           | Physical Examination          | on <sub>v</sub> ; |        | Ä |
| Vitals & Anthropometrics<br>Care panel                  | PLL                 | peter learner learne<br>Male • 32 yrs • 15 – Jan | Active Visit                                       |                                               |              | Actions :       | VMMC Medical<br>History and Physical<br>Examination Form | VMMC<br>Examin       | Medical History<br>ation Form | and Phys          | ical ' |   |
| Results Viewer                                          |                     | OpenMRS ID MHG4C3                                |                                                    |                                               |              | Show details 🗸  | Save and close                                           | Visit Detai<br>ate:  | ils                           |                   | ^      |   |
| Visits<br>Allergies                                     | Vitals & /          | Anthropometrics Today, 09:25                     | AM Vitals history<br>Heart rate                    | R. rate                                       | SpO2         | Record vitals → | Discard                                                  | 3/26/2               | 2024                          | Ë                 |        |   |
| Conditions<br>Immunizations                             | 120 / 70<br>Temp    | mmHg                                             | 82 rate/min<br>Weight                              | 13<br>Height                                  | 96 %<br>BMI  |                 |                                                          | Provider:            | MUNGATHI MUNGAT               | 'HI M× ∨          |        |   |
| Attachments<br>Billing history                          | 36 DEG C            |                                                  | 98 kg                                              | 156 cm                                        | 40.3 kg / m² |                 |                                                          | Location:<br>Meru Di | istrict hospital              | ×v                |        |   |
| Appointments<br>Investigative Results<br>Family History |                     | Conditions                                       |                                                    |                                               |              |                 |                                                          | VMMC sou             | urce Info                     |                   | ^      |   |
| Clinical views ①                                        |                     |                                                  | There are no conditions to                         | display for this patient                      |              |                 |                                                          | * Consent g<br>• Yes | jiven?                        |                   |        |   |
| Clinical Encounter<br>Special Clinics ~                 |                     |                                                  | Record co                                          | nditions                                      |              |                 |                                                          | O No                 |                               |                   |        |   |
|                                                         |                     | Active Medications                               | There are no active medication<br>Record active to | ns to display for this patient<br>medications |              |                 |                                                          |                      |                               |                   |        |   |
|                                                         |                     | Immunizations                                    |                                                    | ^                                             |              |                 | 1                                                        |                      |                               |                   |        | r |

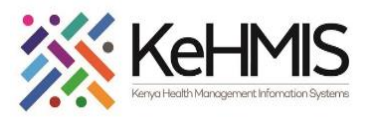

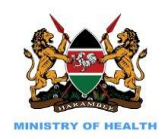

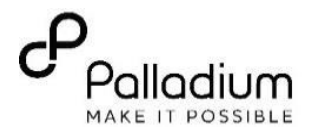

#### 8. VMMC Circumcision Procedure Form

This is the second form that is used to document the circumcision procedure. Ensure to capture as much information as possible while noting the fields marked with Asterisks (\*) are mandatory i.e.

- 1. Encounter Date
- 2. Provider name. This will be automatically filled based on who has login in the system.
- Select the correct circumcision method option by selecting from the drop down available.
- 4. Select the appropriate Anaesthesia used from the drop-down list:
  - Click on Add button to select the Anaesthesia. use from the drop-down list.
  - Specify the concentration (mg)
  - Specify the volume.
  - (in mm)
  - Enter the date and time of the device placement.
  - Specify the time wound closure.

| VMMC Circumcision | Procedure Form                                                                                               |   |
|-------------------|----------------------------------------------------------------------------------------------------|---|
| VMMC Procedure    | VMMC Procedure                                                                                               |   |
| Save and close    | Encounter Details                                                                                            |   |
|                   | Date:                                                                                                    |   |
| Discard           | 3/26/2024                                                                                                    |   |
|                   | Provider:                                                                                                    |   |
|                   | admin - MUNGATHI MUNGATHI                                                                                    | × |
|                   | Location:                                                                                                    |   |
|                   | Meru District hospital                                                                                       | × |
|                   |                                                                                                    |   |
|                   | Method Of Circumcision                                                                                       |   |
|                   | * Method:                                                                                                    |   |
|                   |                                                                                                    | ~ |
|                   |                                                                                                    |   |
|                   | Circumcision Procedure                                                                                       |   |
|                   | * Anaesthesia Type:                                                                                          |   |
|                   |                                                                                                    | ~ |
|                   | Anaesthesia Agent used:                                                                                      |   |
|                   | Add<br>Other Agent                                                                                           |   |
|                   | Other Agent                                                                                                  |   |
|                   | Time of Placement(device) or first surgical cut(conventional surgical)[time in 24 hour clock:                |   |
|                   | dd/mm/yyyy 🛱                                                                                                 |   |
|                   | Time of making the last slit(device) or time of wound closure (conventional surgical)[time in 24 hour clock: |   |
|                   |                                                                                                    |   |

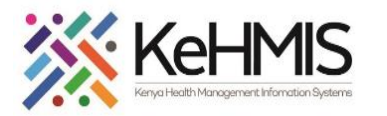

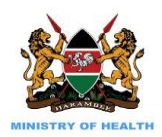

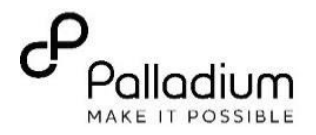

- 5. Record all the Adverse events Post circumcision that occur during procedure. Select from the drop-down list to select any:
  - adverse events
  - Severity
  - Then add description of AE management.
- 6. Record the appropriate medication given if any by selecting the available check boxes.
- 7. Capture the details and cadre of the personal in charge and the theatre register number.
- 8. Once done, click on "Save and close" to submit the form.

| MC Circumcisio | Procedure Form                                                         |
|----------------|------------------------------------------------------------------------|
| 4C Procedure   | Adverse Event Post Circumcision                                        |
|                | Record any Adverse Events that occurred during Circumscision Procedure |
| ave and close  |                                                                        |
| scard          | Severity                                                               |
|                |                                                                        |
|                | Management of Adverse Events if any:                                   |
|                |                                                                        |
|                |                                                                        |
|                | Remove                                                                 |
|                |                                                                        |
|                | Add                                                                    |
|                | * Medication given if any:                                             |
|                | Ves                                                                    |
|                | Medication                                                             |
|                |                                                                        |
|                |                                                                        |
|                |                                                                        |
|                | Personnel in charge                                                    |
|                | * Name of Clinician                                                    |
|                |                                                                        |
|                | * Cadre                                                                |
|                |                                                                        |
|                | Nurse Name of Assistant Clinician                                      |
|                |                                                                        |
|                | Cadre                                                                  |
|                |                                                                        |
|                | O Nurse                                                                |
|                | * Theatre Register Number:                                             |
|                |                                                                        |
| <b>0</b>       |                                                                        |
|                |                                                                        |
|                |                                                                        |

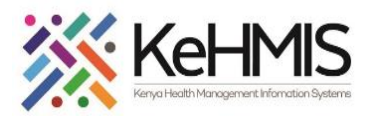

KenyaEMR
 VMMC Immediat

VMMC Immediate

Post-Operation Assessment

Discard

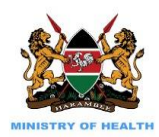

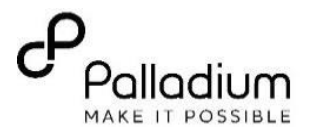

#### 9. VMMC Immediate Post-Operation Assessment form

This form is used to document post circumcision events.

Capture as much information as can be provided by client while noting the fields marked as Required.

- 1. Enter the date of the visit
- 2. Capture all the vital information, i.e Pulse Rate and Temperature. You can also review the last vital values captured previously for comparison.
- 3. Select and click on the appropriate option for penis elevation and post procedure instructions to client.
- 4. Specify any other medication given. Tick all the options that apply.
- 5. Enter the date of:
  - removal date
  - next appointment date
  - Specify the name of discharging officer and the cadre.
- 6. Click on "**Save and Close**" to Submit form once done.

**NB**: Form will not submit If any of the required field is blank.

| peter learner learner 32 yrs, Male   Waiting - Triage OPD   Not Urgent Move patient to next service 🖉 |   |
|----------------------------------------------------------------------------------------------------|---|
| ost-Operation Assessment Form                                                                         |   |
| 3/26/2024                                                                                             |   |
| Provider:                                                                                             |   |
| admin - MUNGATHI MUNGATHI                                                                             | × |
| Location:                                                                                             |   |
| Meru District hospital                                                                                | × |
|                                                                                                    |   |
| VMMC Immediate Post-Operation Assessment                                                              |   |
| * Systalia (mmHg)                                                                                     |   |
|                                                                                                    | - |
| L This field is required!                                                                             |   |
| * Diastolic (mmHg)                                                                                    |   |
|                                                                                                    | - |
| * Pulse Rate                                                                                          |   |
|                                                                                                    | - |
| * °C                                                                                                  |   |
|                                                                                                    | - |
| * Panis elevated against abdomen?                                                                     |   |
| ♥ No<br>○ Yes                                                                                         |   |
| * Client given post procedure instruction?                                                            |   |
| O No<br>O Yes                                                                                         |   |
| * Post operation medication given?                                                                    |   |
| ● No<br>○ Yes                                                                                         |   |
| * Scheduled removal date:                                                                             |   |
| dd/mm/yyyy 📋                                                                                          |   |
| * Scheduled next visit(device removal/review):                                                        |   |
| dd/mm/yyyy 📫                                                                                          |   |
| * Discharged by:                                                                                      |   |
|                                                                                                    |   |
| * Cadre:                                                                                              |   |
|                                                                                                    |   |
| O Nurse                                                                                               |   |
|                                                                                                    |   |

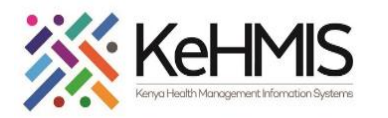

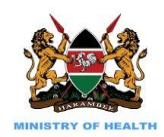

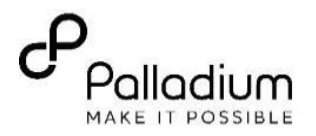

10. VMMC Client Follow-up Form The form is used to capture information during a client's follow up visit. Document all the fields as required.

#### Steps:

- 1. Search and locate the client from the system
- 2. Click on client's name to open profile
- 3. Check-in client
- 4. Open VMMC follow up form and complete as guided.
  - Enter the date of the visit -
  - Specify the visit type by clicking on the appropriate option.
  - Day since the circumcision with an auto-calculated field. You do not have to enter anything here.
- Specify if there is any Post circumcision Adverse Events during this follow up. If "yes" click on the "Add" button an select the appropriate AE that occurred during the procedure
- Specify if any medication was given and select appropriately.
- Enter the name of discharging officer and cadre.

| 🛑 KenyaEMR                    | peter learner 32 yrs, Male Waiting - Triage OPD Not Urgent Move patient to next service 2 |    |
|-------------------------------|-------------------------------------------------------------------------------------------|----|
| VMMC Client Follo             | ow-Up Form                                                                                |    |
| VMMC Client Follow<br>Up Form | - VMMC Client Follow-Up Form                                                              |    |
|                               | VMMC Client Follow-Up Form                                                                |    |
| Save and close                | Date:                                                                                     |    |
| Discard                       | 3/26/2024 芭                                                                               |    |
|                               | Provider:                                                                                 |    |
|                               | admin - MUNGATHI MUNGATHI MUNGATHI                                                        | ×  |
|                               | Location:                                                                                 |    |
|                               | Meru District hospital                                                                    | ×  |
|                               |                                                                                           |    |
|                               | Follow-Up Information                                                                     |    |
|                               | * Type of Visit:                                                                          |    |
|                               | Davis since last circumoision:                                                            |    |
|                               | false                                                                                     |    |
|                               |                                                                                           |    |
|                               | Adverse Event Post Circumcision                                                           |    |
|                               | Was there an Adverse Event post circumcision (during follow up)?                          |    |
|                               | Yes                                                                                       | ~  |
|                               | Adverse Event Post Circumcision                                                           |    |
|                               | Record any Adverse Events that occurred during Circumscision Procedure                    |    |
|                               |                                                                                           | ~  |
|                               | Severity                                                                                  |    |
|                               |                                                                                           | ~  |
|                               | Manägement of Adverse Events if any:                                                      |    |
|                               |                                                                                           | /_ |
|                               | Remove                                                                                    |    |
|                               | Add * Medication given if any:                                                            |    |
| Click on "                    | "Save and Close" to Submit form once done.                                                |    |

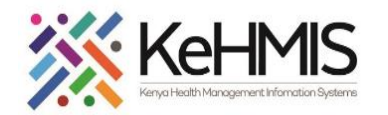

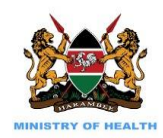

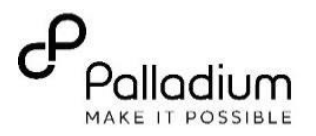

**11. VMMC Discontinuation** Once the client has completed all the required appointments. The last process is to fill in a discontinuation form.

This is the final encounter before the client is discharged from VMMC service.

- Complete the date of client visit
- Enter the client Discontinuation Date
- 5. Click on "**Save and Close**" to Submit form once done.

| (🖨) KenyaEMR                    | peter learner 132 yrs, Male   Waiting - Triage OPD Not Urgent Move patient to next service 🏾 🧷 |  |  |  |
|---------------------------------|------------------------------------------------------------------------------------------------|--|--|--|
| VMMC Discontinuation Form       |                                                                                                |  |  |  |
| VMMC<br>Discontinuation<br>Form | VMMC Discontinuation Form                                                                      |  |  |  |
|                                 | Encounter Details                                                                              |  |  |  |
| Save and close                  | Date:                                                                                          |  |  |  |
|                                 | 3/26/2024                                                                                      |  |  |  |
| Discard                         | Provider:                                                                                      |  |  |  |
|                                 | admin - MUNGATHI MUNGATHI                                                                      |  |  |  |
|                                 | Location:                                                                                      |  |  |  |
|                                 | Meru District hospital                                                                         |  |  |  |
|                                 |                                                                                                |  |  |  |
|                                 | Details                                                                                        |  |  |  |
|                                 | * Discontinuation date                                                                         |  |  |  |
|                                 | dd/mm/yyyy 📋                                                                                   |  |  |  |
|                                 | * Reason:                                                                                      |  |  |  |
|                                 | Patient has healed                                                                             |  |  |  |
|                                 |                                                                                                |  |  |  |
|                                 |                                                                                                |  |  |  |

THE END